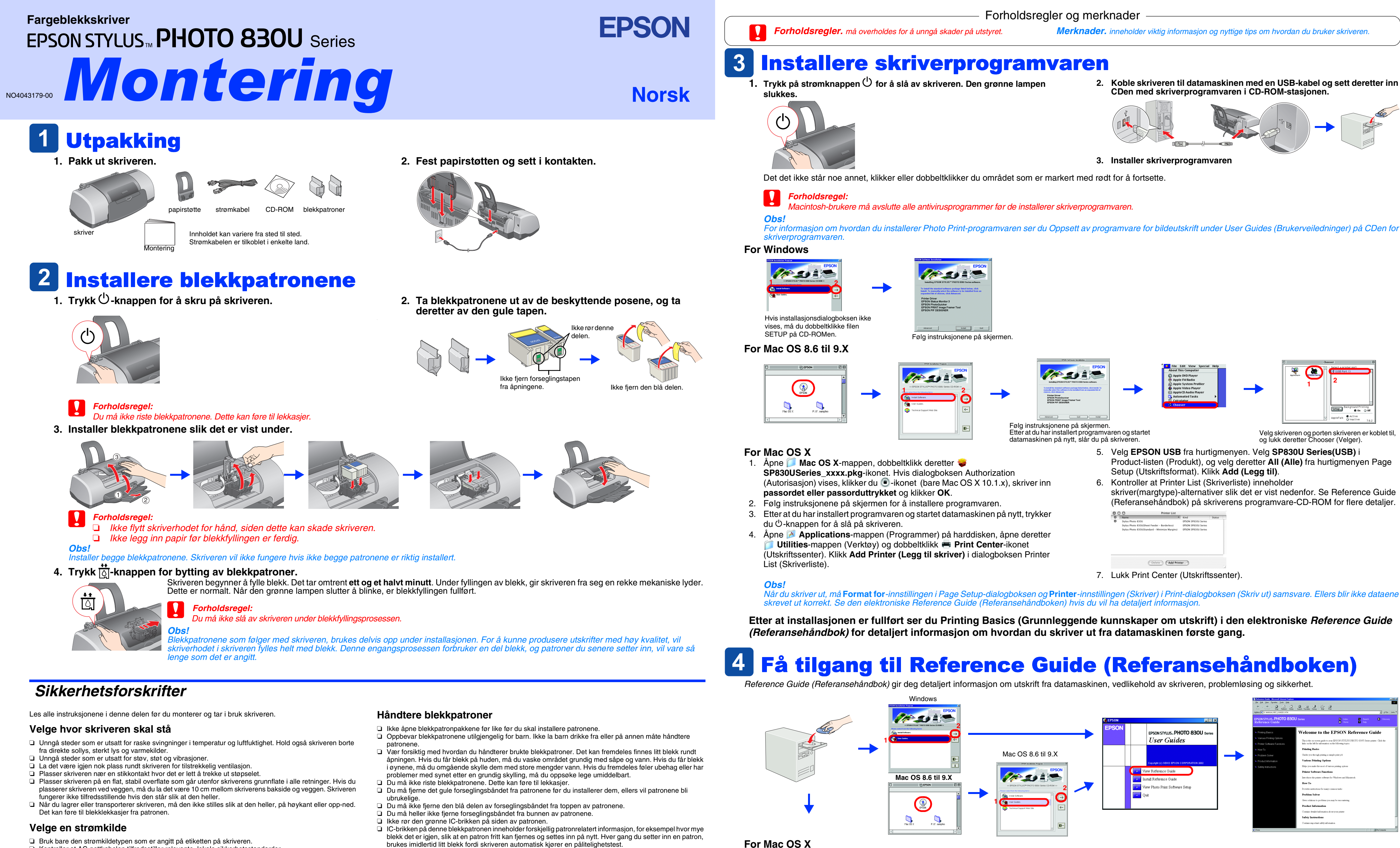

- Kontroller at AC-nettkabelen tilfredsstiller relevante, lokale sikkerhetsstandarder Likke bruk skadde eller frynsete strømledninger.
- Hvis du bruker skjøteledning med skriveren, må du passe på at den samlede spenningen for enhetene som er koblet til skjøteledningen, ikke overgår ledningens spenningsangivelse. Kontroller også at spenningsangivelsen for alle enheter som er koblet til samme stikkontakt, ikke overgår spenningsangivelsen
- for kontakten Let Hvis du skal bruke skriveren i Tyskland, må strømkretsen i bygningen være beskyttet med et 10 eller 16 ampère relé for å beskytte skriveren mot kortslutning og overledning.
- brukes imidlertid litt blekk fordi skriveren automatisk kjører en pålitelighetstest

# Bruke skriveren

- □ Ikke ha hånden inne i skriveren eller berør blekkpatronene under utskrift.
- Unngå å stenge for eller dekke over åpningene i skriveren.
- Ikke prøv å reparere skriveren selv. **□** Trekk ut kontakten til skriveren og la kvalifisert personale ta seg av reparasjonene under disse vilkårene: Strømkabelen eller støpselet er skadet, væske har kommet inn i skriveren, skriveren er mistet i gulvet eller kabinettet er skadet, skriveren fungerer ikke som normalt eller viser en betydelig ytelsesendring.
- Likke før gjenstander inn i åpningene i skriveren.
- Pass på at det ikke kommer væske på skriveren. La blekkpatronene stå i skriveren. Hvis du fjerner blekkpatronene, kan du tørke ut skriverhodet, noe som kan forhindre utskrift.

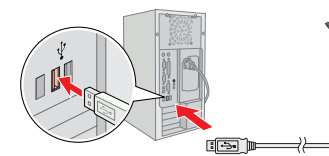

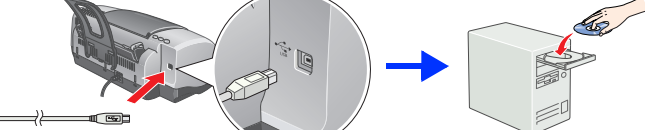

| 00 | 70 Hinter Ent                                  |                     |        | _ |  |
|----|------------------------------------------------|---------------------|--------|---|--|
| 0  | Name a                                         | Kind                | Status |   |  |
| 0  | Stylus Photo 8300                              | EPSON SP8300 Series |        |   |  |
|    | Stylus Photo 830U(Sheet Feeder – Borderless)   | EPSON SP830U Series |        |   |  |
|    | Stylus Photo 830U(Standard - Minimize Margins) | EPSON SP830U Series |        |   |  |
|    |                                                |                     |        |   |  |
|    |                                                |                     |        |   |  |
|    |                                                |                     |        |   |  |
|    |                                                |                     |        |   |  |
|    |                                                |                     |        |   |  |
|    |                                                |                     |        |   |  |
|    |                                                |                     |        |   |  |

1. Bruk rullefeltet til å rulle ned til mappen 📁 Norsk vises, og åpne den. 2. Åpne mappen 🥟 User Guides (Brukerveiledninger), og åpne deretter **REF\_G**-mappen.

3. Dobbeltklikk 🔂 INDEX.HTM-ikonet for å åpne den elektroniske Reference Guide (Referansehåndbok).

Med enerett. Ingen deler av denne publikasjonen kan reproduseres, lagres i et innhentingssystem eller overføres i noen form eller på noen måte, det være seg elektronisk, mekanisk, ved fotokopiering, innspilling eller annet, uten skriftlig forhåndstillatelse fra SEIKO EPSON CORPORATION. Informasjonen i denne publikasjonen er bare beregnet på bruk med denne EPSON-skriveren. EPSON er ikke ansvarlig for noen form for bruk av denne informasjonen angående andre skrivere. Verken SEIKO EPSON CORPORATION eller deres partnere skal stilles til ansvar overfor kjøperen av dette produktet eller overfor tredjepart for skader, tap, kostnader eller utgifter som kjøper eller tredjepart pådrar seg på grunn av: ulykke, feil bruk eller misbruk av dette produktet eller uautoriserte endringer, reparasjoner eller ombygginger av dette produktet, eller (unntatt i USA) fordi SEIKO EPSON CORPORATIONs instruksjoner om drift og vedlikehold ikke er overhole

SEIKO EPSON CORPORATION skal ikke stilles til ansvar for skader eller problemer som oppstår på grunn av bruk av tilleggsutstyr eller forbruksvarer som ikke er angitt som enten ekte EPSON-produkter eller EPSON-godkjente produkter av SEIKO EPSON CORPORATION. SEIKO EPSON CORPORATION skal ikke stilles till ansvar for skader grunnet elektromagnetiske forstyrrelser som oppstår på grunn av bruk av andre grensesnittkabler enn de som er angitt som EPSON-godkjente produkter av SEIKO EPSON CORPORATION. EPSON CORPORATION ser et registrert varemerke, og EPSON Stylus er et varemerke for SEIKO EPSON CORPORATION.

Microsoft og Windows er registrerte varemerker for Microsoft Corporation. Apple og Macintosh er registrerte varemerker for Apple Computer, Inc.

Generell merknad: Andre produktnavn som brukes i denne publikasjonen, brukes bare i identifikasjonsøyemed, og kan være varemerker for sine respektive eiere. EPSON fraskriver seg alle rettigheter til slike merker.